CONVOCATORIA DE NUEVO INGRESO PARA LOS SEMESTRES Agosto - Diciembre 2025 Enero - Junio 2026 PERIODO DE OBTENCIÓN DE FICHAS Del 02 de Diciembre del 2024 al 02 de Mayo del 2025

Nivel Licenciatura Presencial y en Línea

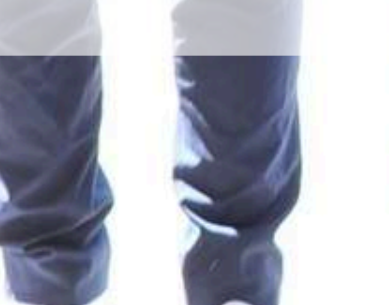

CONVOCATORIA 2025 **#PonysTransformandoVidas** 

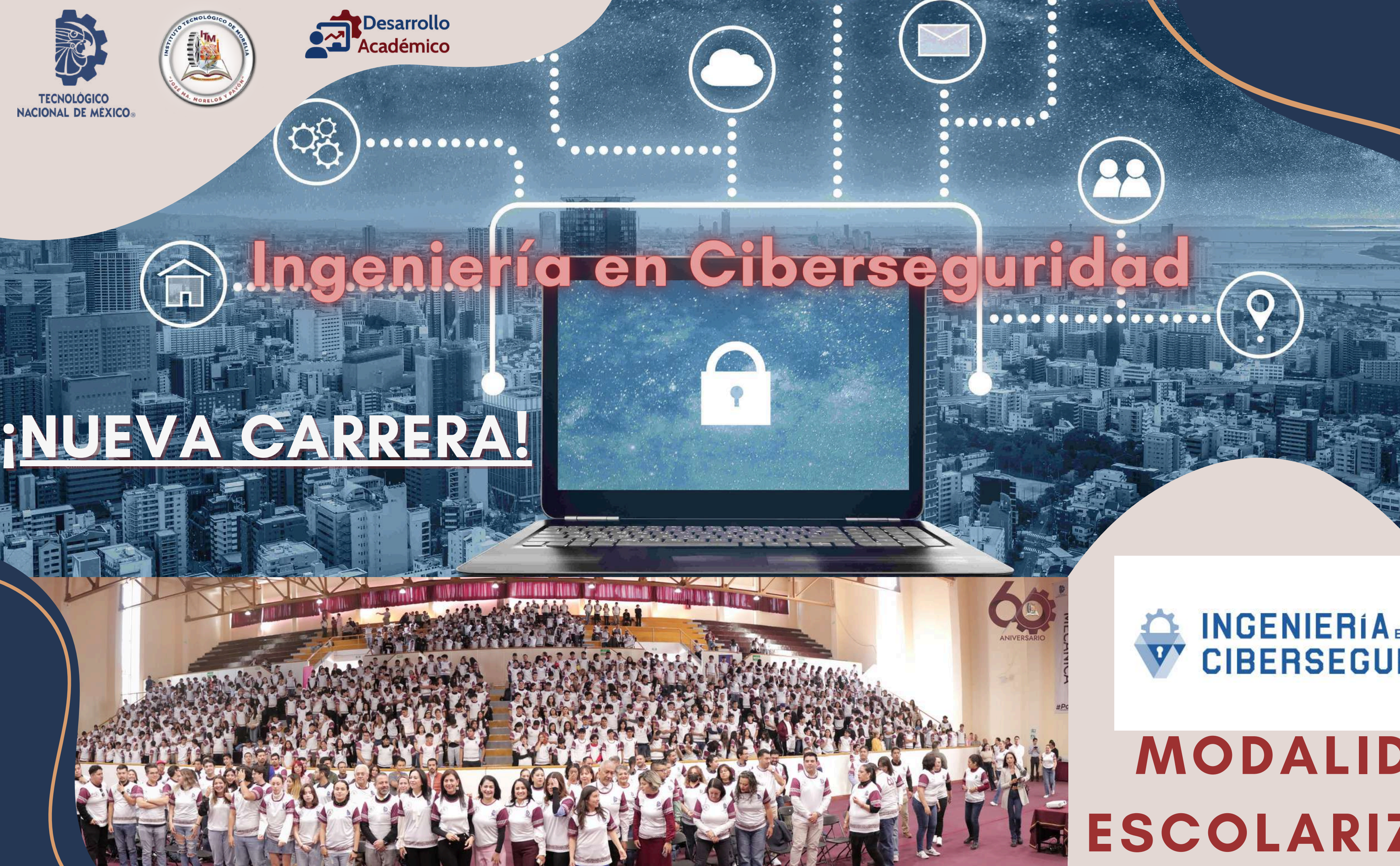

## MODALIDAD **ESCOLARIZADA**

### **INGENIERÍA** EN CIBERSEGURIDAD

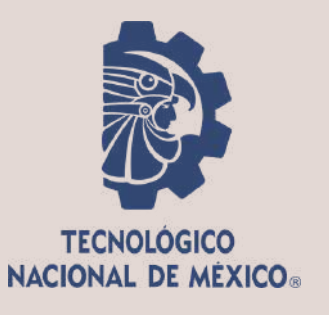

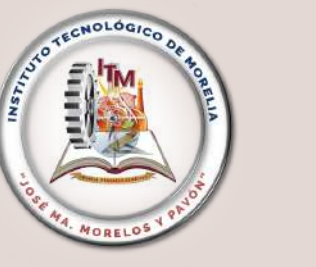

### **Campus 1 (Salida Salamanca)**

Desarrollo Académico

- Contador Público
- Licenciatura en Administración
- Ingeniería Biomédica
- Ingeniería Bioquímica
- Ingeniería Eléctrica
- Ingeniería Electrónica
- Ingeniería Industrial
- Ingeniería en Materiales
- Ingeniería Mecánica
- Ingeniería en Semiconductores
- Ingeniería Mecatrónica
- Ing. en Sistemas Computacionales

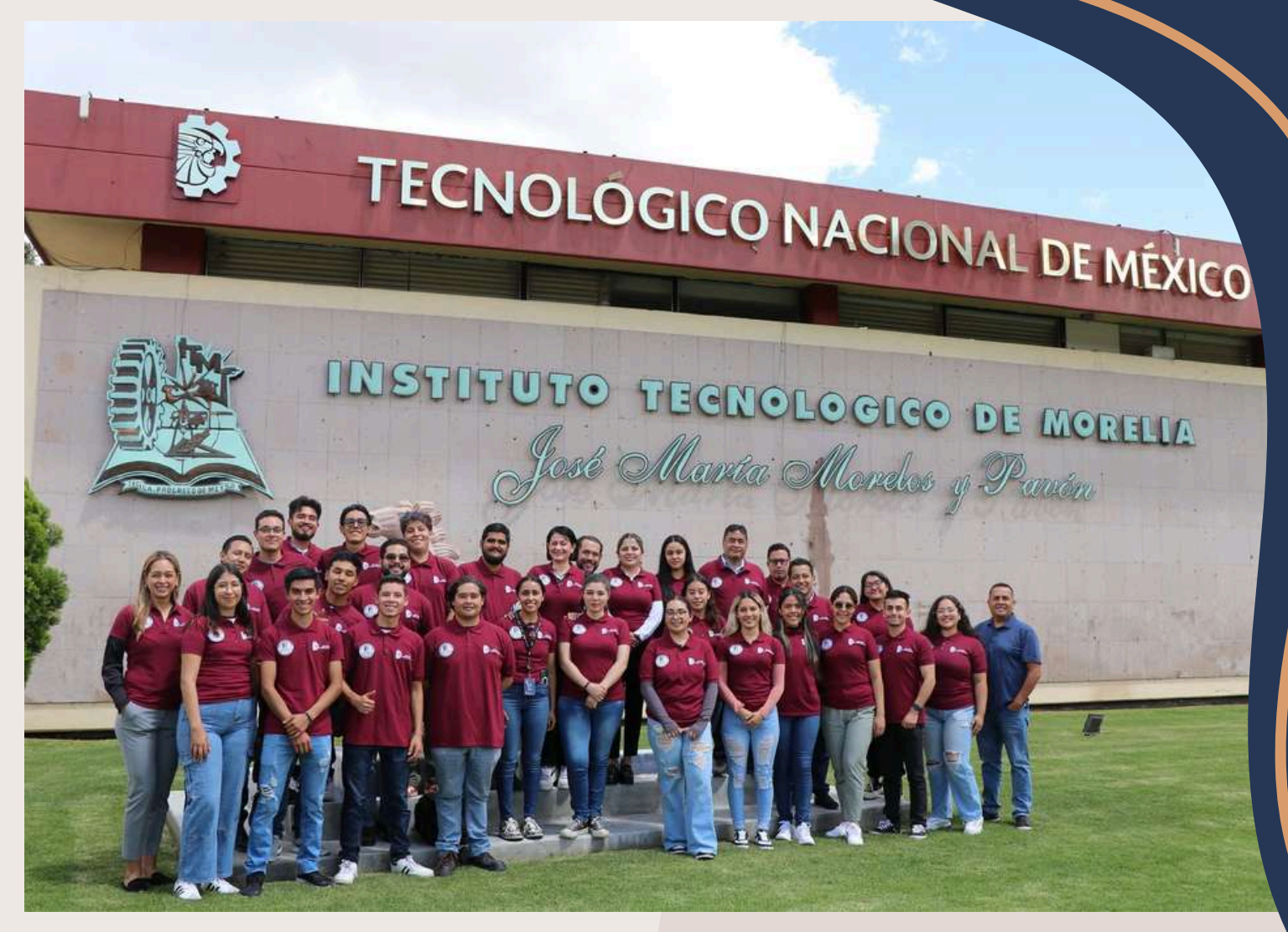

### **Campus 2 (Ciudad del Conocimiento)**

 Ingeniería en Gestión Empresarial • Ing. en Tecnologías de la Información y Comunicaciones (ITIC's) Ingeniería en Ciberseguridad **MODALIDAD ESCOLARIZADA** 

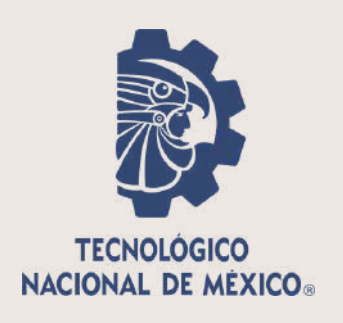

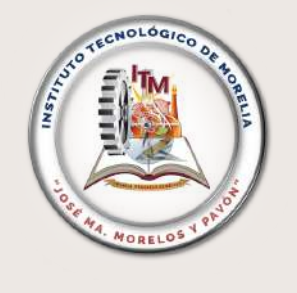

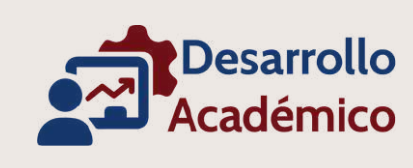

# MODALIDAD NO ESCOLARIZADA 100% EN LÍNEA

- Ingeniería Industrial
- Licenciatura en Administración

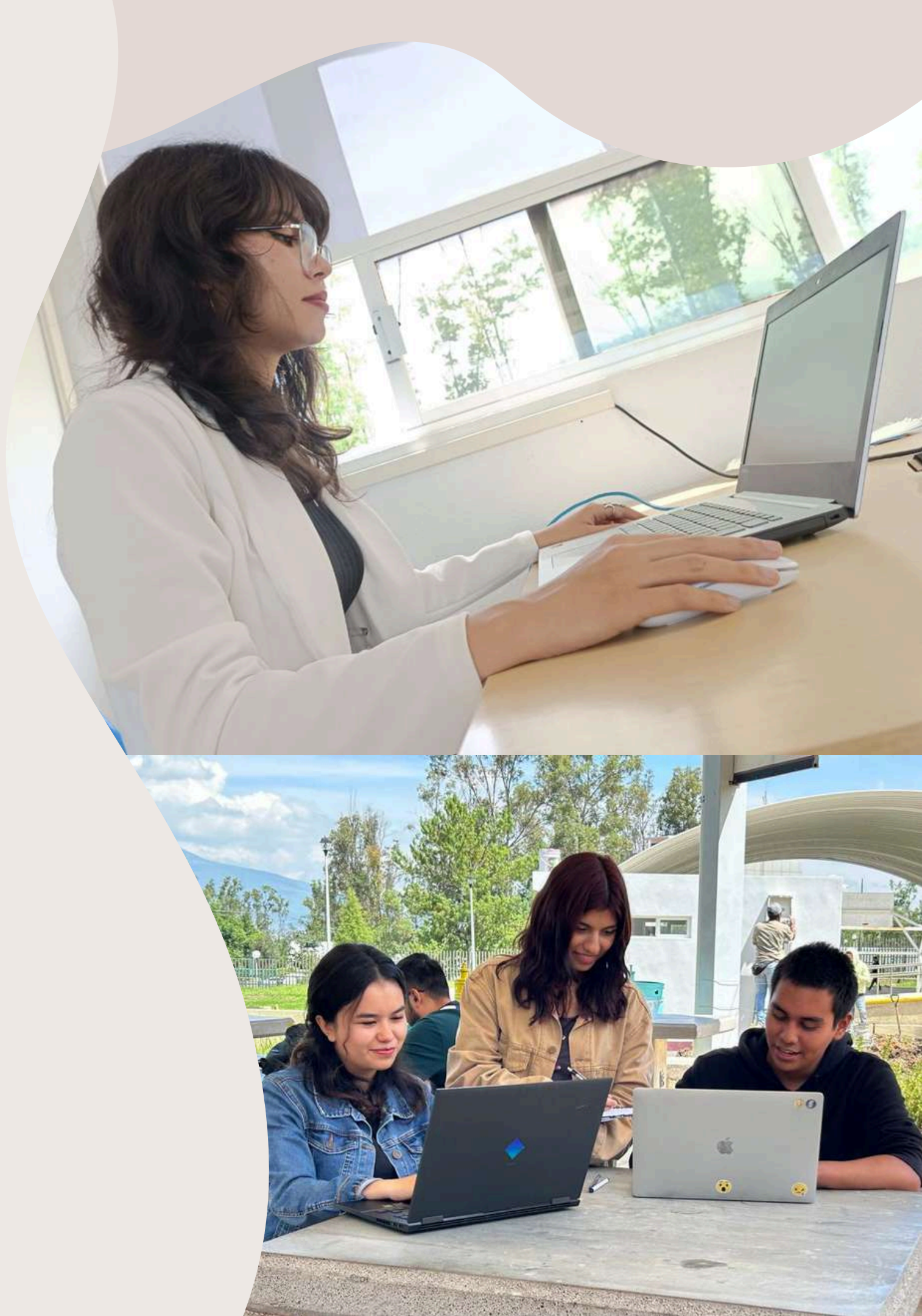

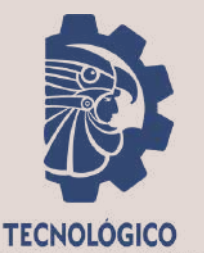

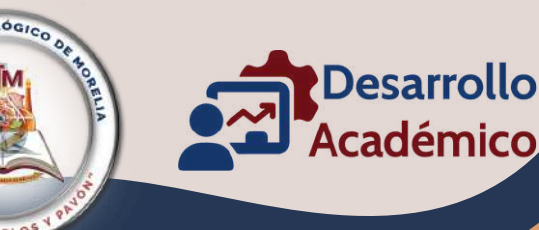

### PROCESO DE SOLICITUD DE FICHA Y EXAMEN DE ADMISIÓN 2025 Solicitar ficha de Generar recibo y **Presentar examen** de admisión **Nuevo Ingreso**

Liga directa al sistema Mindbox para registro como Aspirante https://itmorelia.mindbox.app/login/aspirante realizar pago

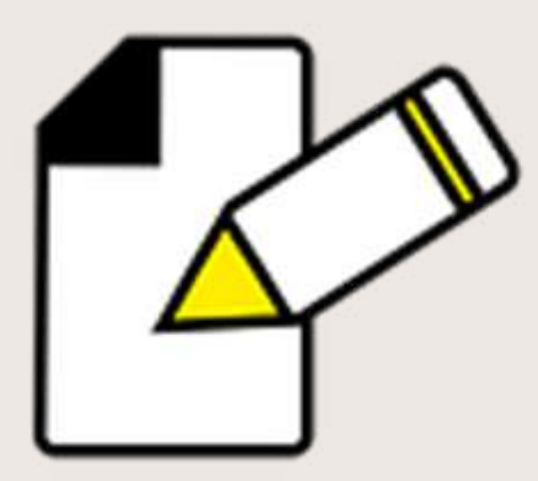

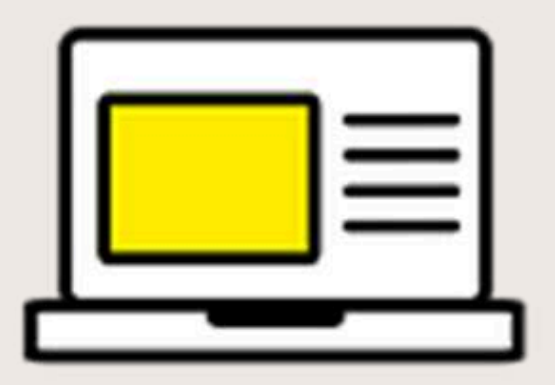

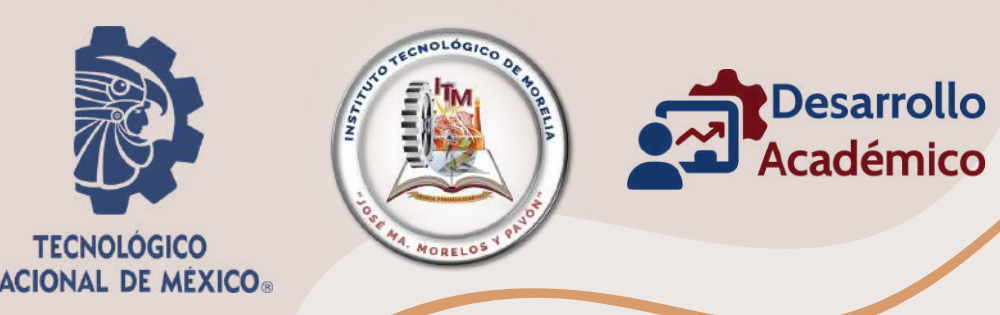

## 04 Revisar resultados e indicaciones del curso propedéutico

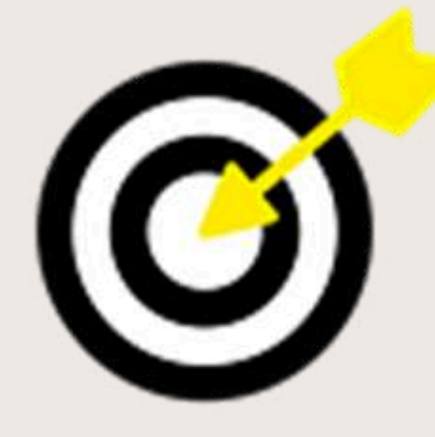

Liga directa al sistema Mindbox para registro como Aspirante <u>https://itmorelia.mindbox.app/login/aspirante</u>

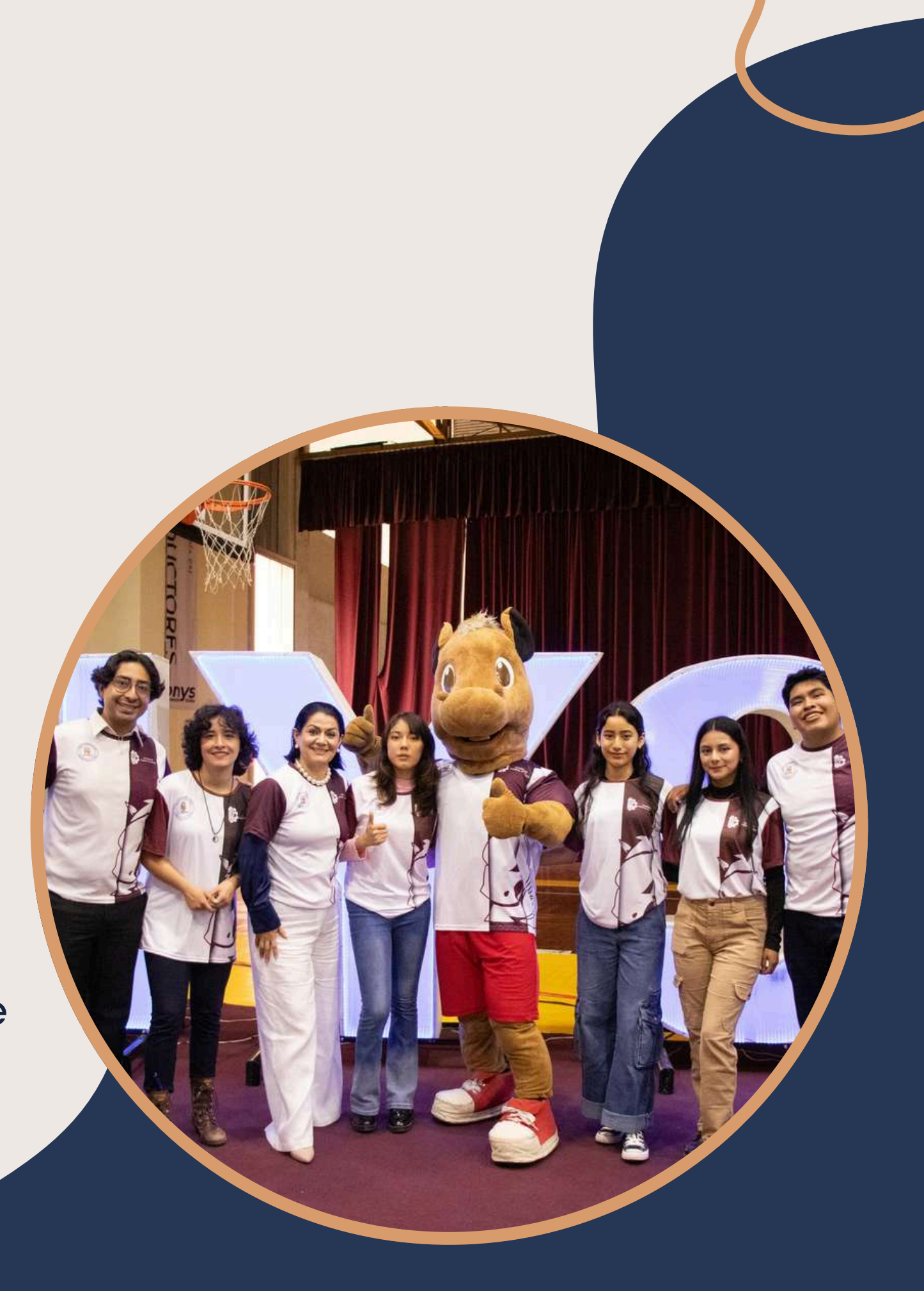

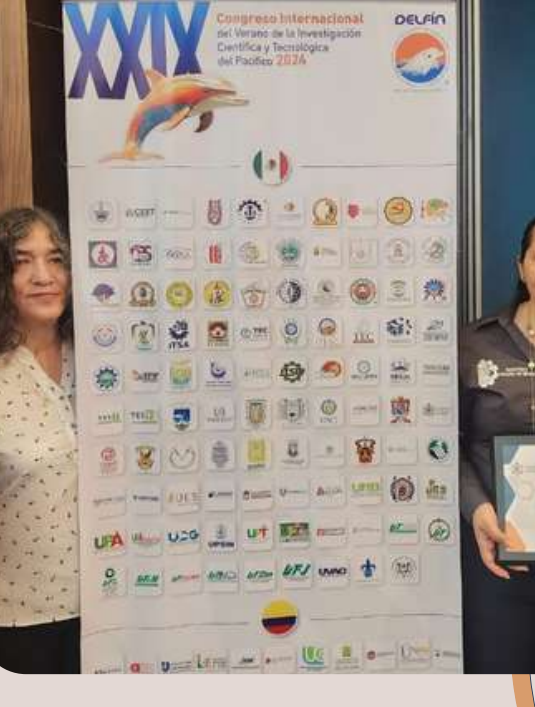

# PASO 1 Solicitar ficha de nuevo ingreso (en línea)

Antes de realizar cualquier trámite, te invitamos a leer detenidamente todas y cada una de las indicaciones así como las notas importantes que contiene el presente documento.

El correo electrónico y teléfono/celular (a 10 dígitos sin espacios, guion y puntos) que registres en el sistema, para tu solicitud de ficha, serán los MEDIOS OFICIALES DE CONTACTO A LO LARGO DEL PROCESO DE NUEVO INGRESO, asegúrate de VERIFICARLOS y ESCRIBIRLOS correctamente. Tu nombre debe estar escrito en <u>MAYÚSCULAS y sin acentos</u>

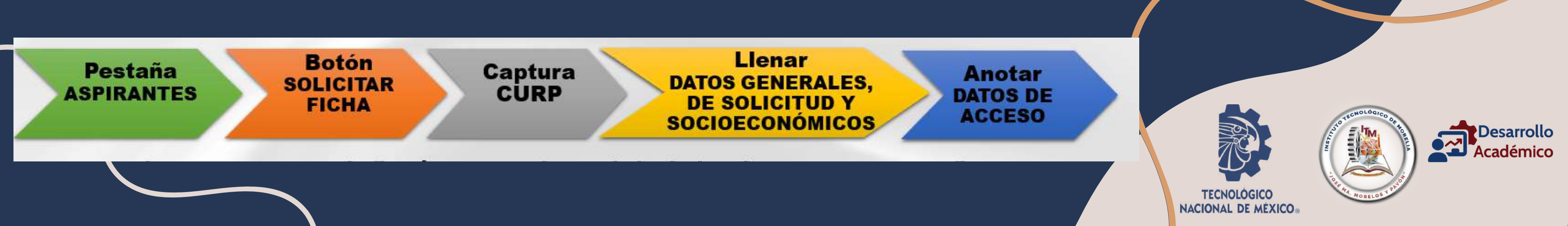

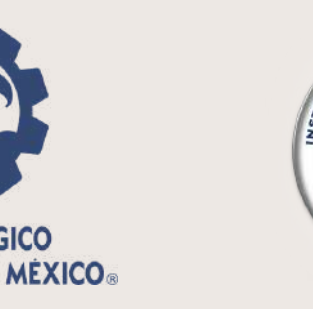

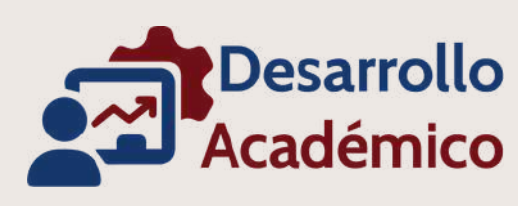

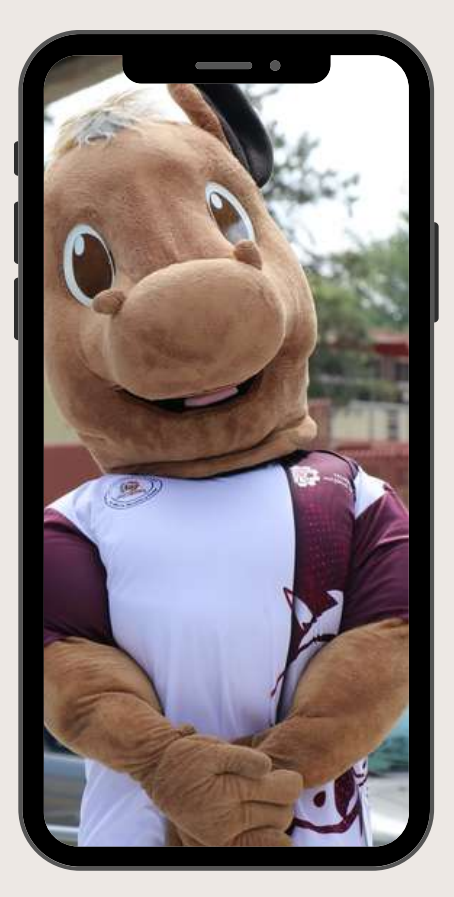

## PASO 1 Solicitar ficha de nuevo ingreso (en línea) ... continuación

En la última sección del registro ("5.– Datos de acceso"), el sistema te muestra la siguiente información: • Nombre de aspirante (se muestra tu nombre tal como lo has escrito, debe estar en mayúsculas)

- No. de solicitud (consta de 5 dígitos y te identifica durante todo el proceso)
- NIP (consta de 6 cifras y con ellas podrás ingresar al sistema Mindbox)

Guarda correctamente (o imprime) tus datos de acceso ya que son información importante para continuar con el paso 2 del proceso de nuevo ingreso.

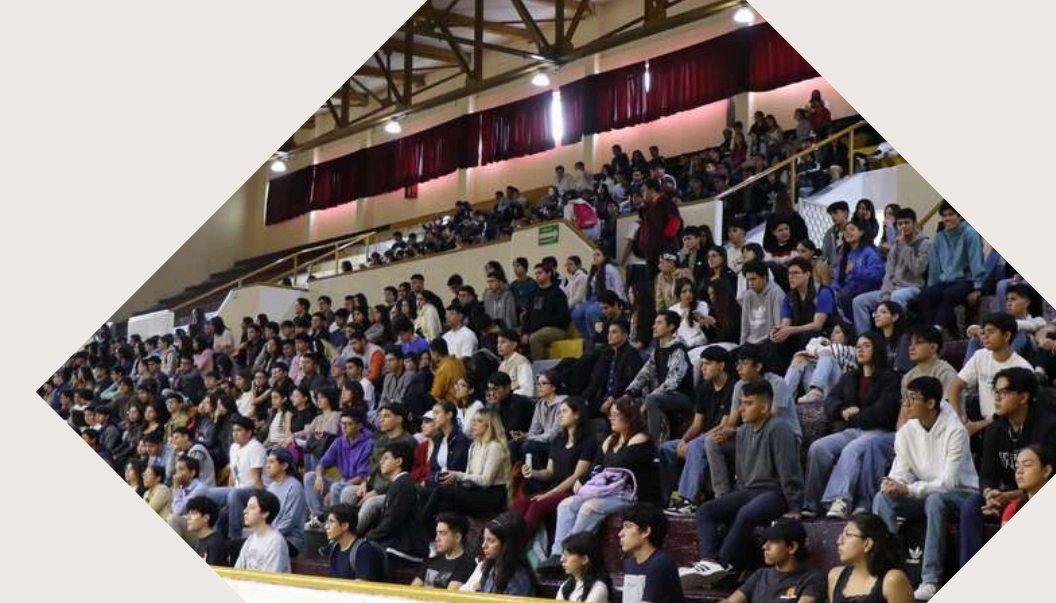

PONYS

# PASO 2

Debes reingresar al sistema de Mindbox, y en la pestaña "aspirante", completar los campos requeridos utilizando tus datos de acceso, previamente generados en el paso #1

a)Dentro de tu cuenta de ASPIRANTE en Mindbox, podrás ver tu ficha para el examen de admisión, la cual muestra tus datos así como la información para el pago por concepto de derecho a examen de admisión (referencia bancaria, monto y fecha límite de pago).

b)Realiza el pago presentando la referencia bancaria (personal e intransferible) en cualquier sucursal del banco HSBC. Guarda tu recibo de pago para cualquier aclaración.

Periodo de Solicitud de Fichas: 02 de diciembre del 2024 al 02 de mayo del 2025

Monto:\$ 2,000 (pagando antes del 28 de febrero del 2025) Monto: \$ 2,200 (pagando del 01 de marzo al 02 de mayo del 2025)

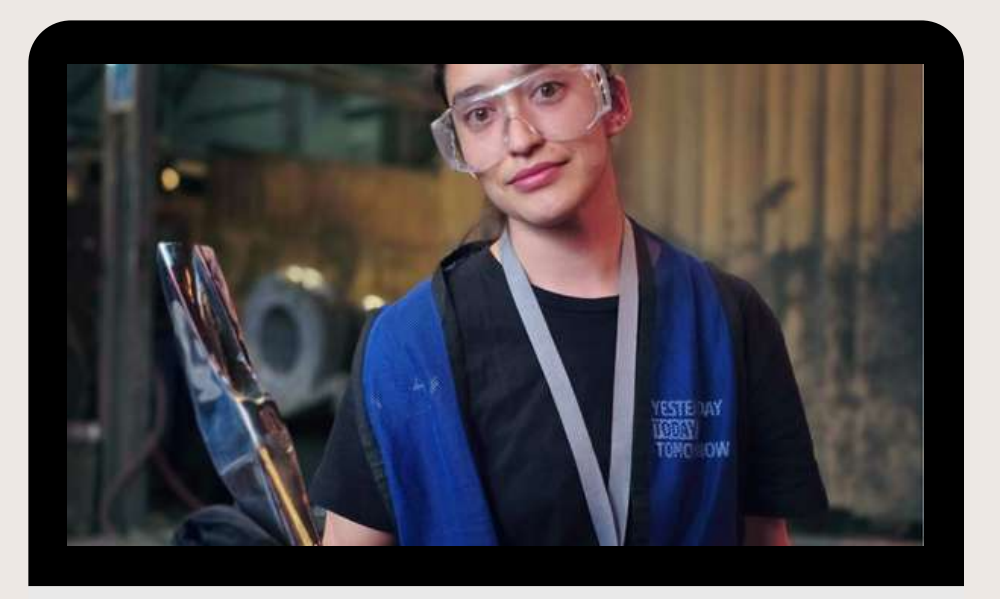

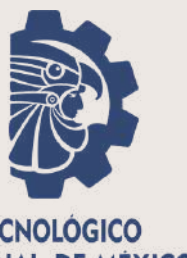

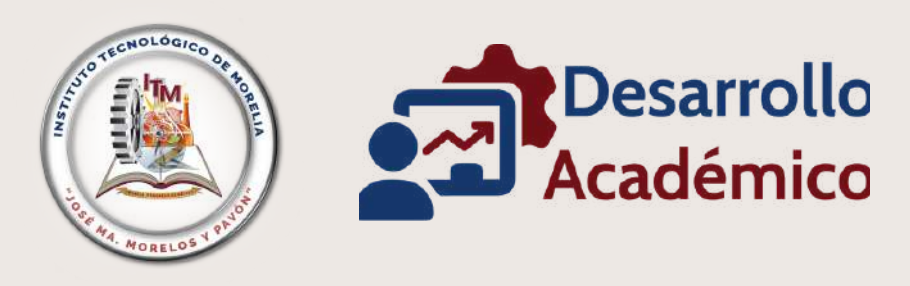

TECNOLÓGICO NACIONAL DE MÉXICO®

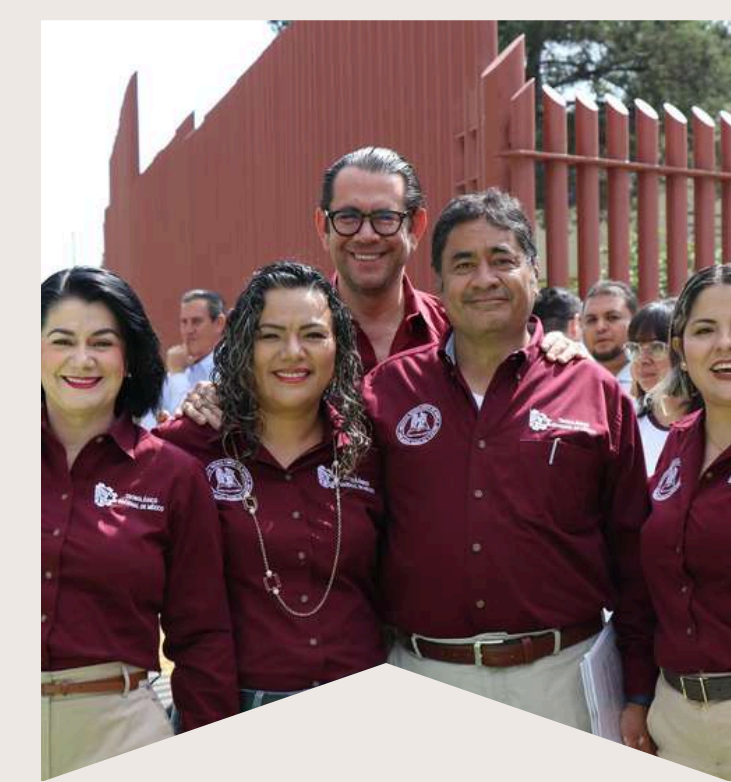

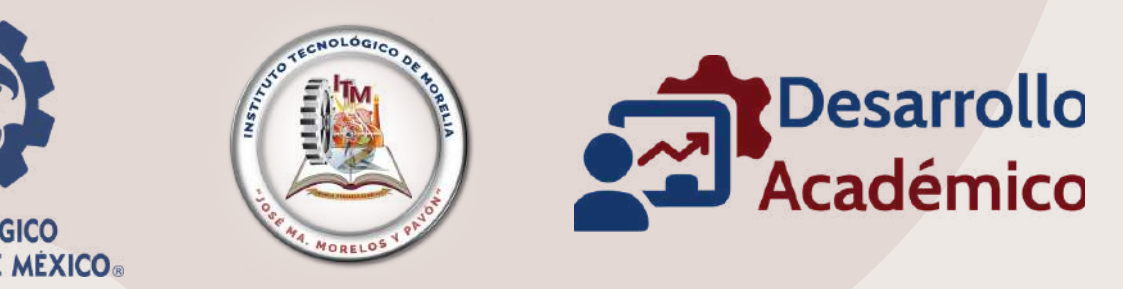

### PASO 2 GENERAR RECIBO Y REALIZAR PAGO .... CONTINUACIÓN

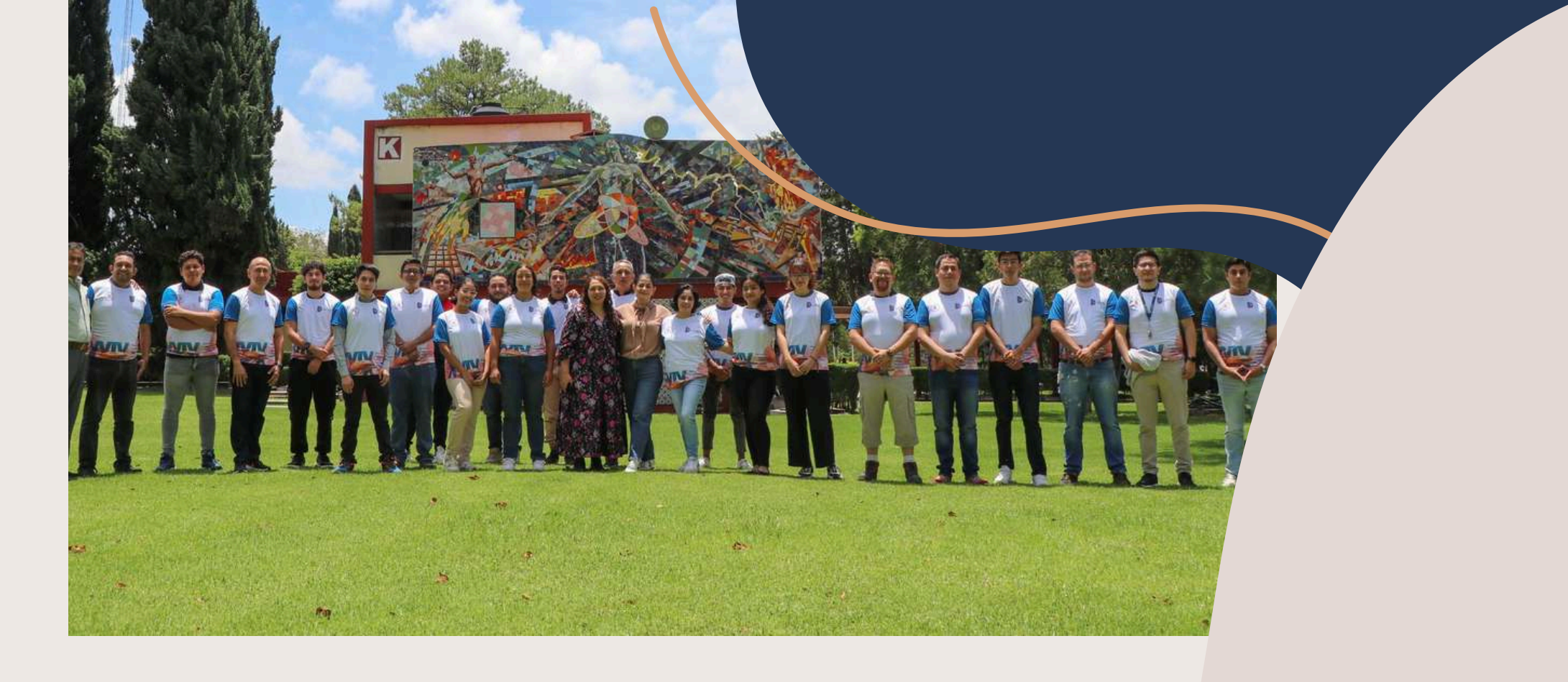

Se aceptan transferencias bancarias. Las indicaciones para realizarlas se encuentran en el siguiente link: <u>Guía transferencias</u>

Tu pago se verá reflejado en el sistema después de dos a tres días HÁBILES.

En caso de realizar transferencia bancaria, deberás estar al pendiente del "estado de la transferencia" ya que algunas aplicaciones suelen devolver el dinero a la cuenta origen y no se realiza el depósito a la cuenta destino.

- Se recomienda siempre realizar el pago directamente en ventanilla
- En caso de que requieras factura, debes solicitarla EL MISMO DÍA QUE REALIZAS EL PAGO. Para ello,
  - deberás seguir los pasos de la siguiente infografía. Infografía Facturtas

### A PARTIR DEL 26 DE ENERO:

PODRÁS CONSULTAR LA GUÍA DE ESTUDIO PARA EL EXAMEN DE ADMISIÓN A TRAVÉS DE LA SIGUIENTE DIRECCIÓN ELECTRÓNICA: **GUÍA DE ESTUDIOS** 

> o escanea el QR para acceder a la Guía de **Estudio:**

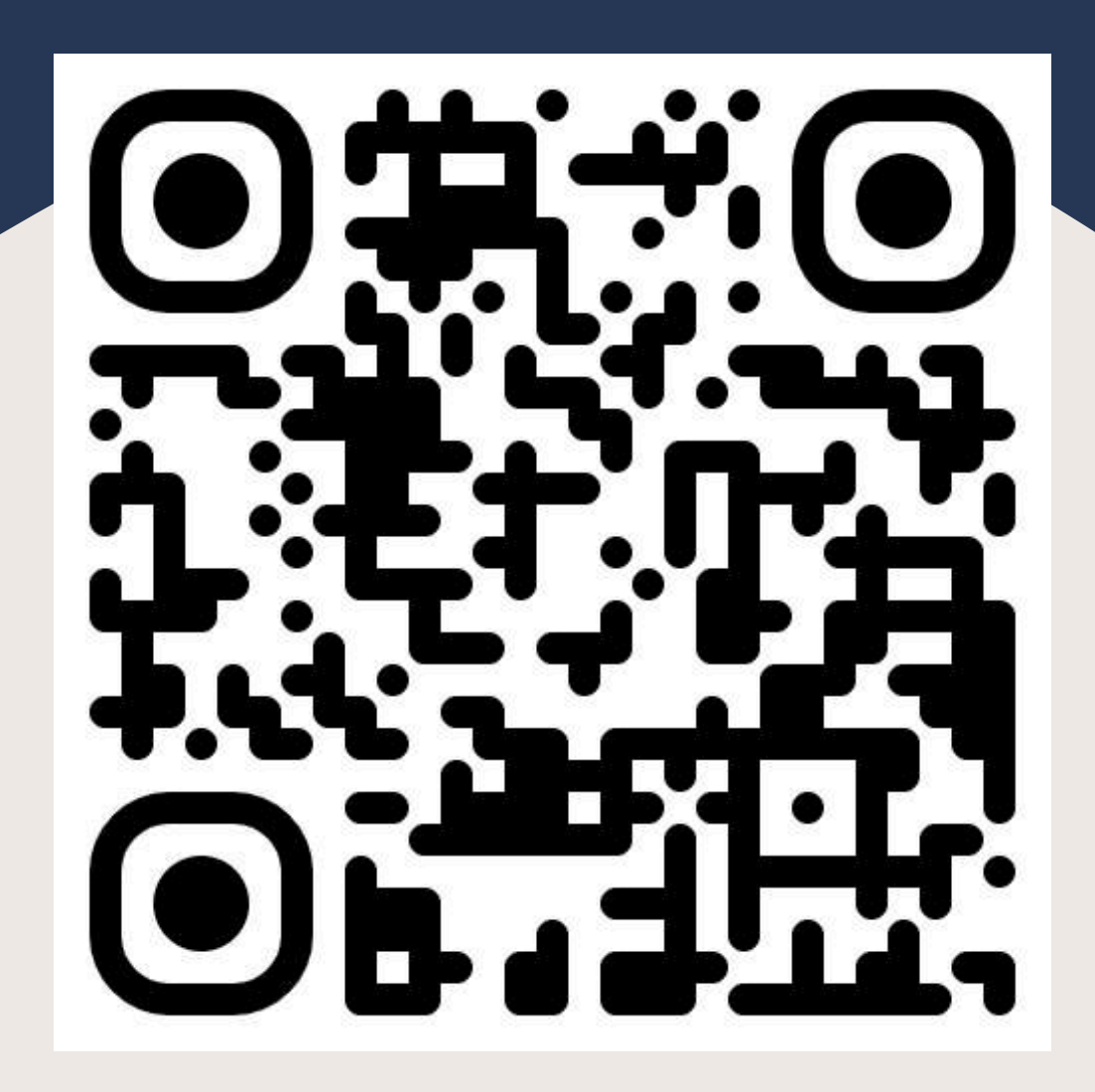

ACIONAL DE MÉXICO

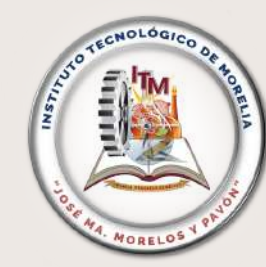

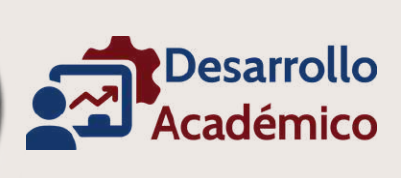

# PASO 3. PRESENTAR EXAMEN DE Admisión

A partir de las 18:00 horas del viernes 30 de mayo de 2025, recibirás en tu correo (registrado en la solicitud de ficha), tu usuario y contraseña para ingresar a la plataforma donde realizarás tu examen de admisión en línea. a) El examen de admisión será en línea para todas las carreras y se aplicará de acuerdo a la siguiente programación.

| Actividad          | Fecha                          | Но                         |
|--------------------|--------------------------------|----------------------------|
| Examen prueba      | miércoles 11 de junio del 2025 | 8:00 a<br>(duración: mer   |
| Examen de admisión | viernes 13 de junio del 2025   | 8:00 a 1<br>(duración: 3 ł |

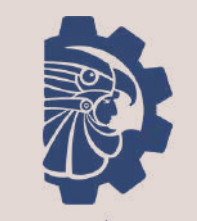

TECNOLÓGICO NACIONAL DE MÉXICO®

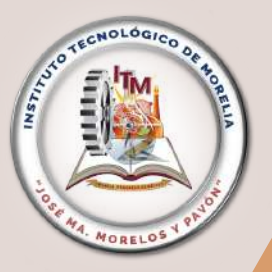

rario

9:00 am nos de una hora)

11:00 am horas máximo)

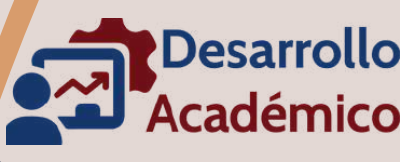

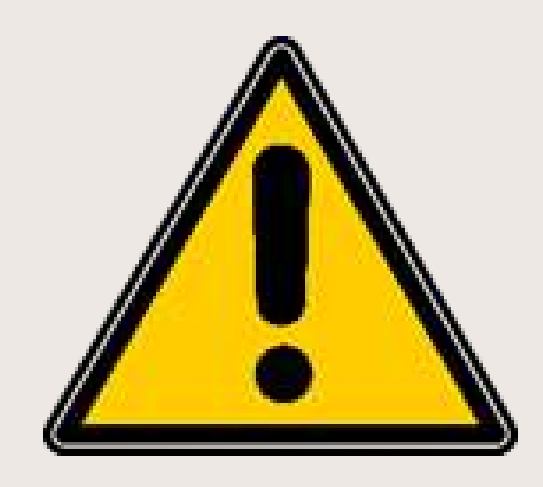

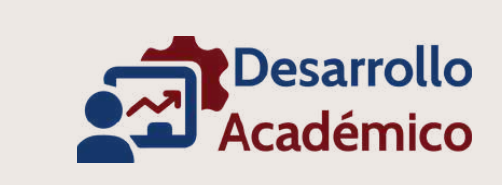

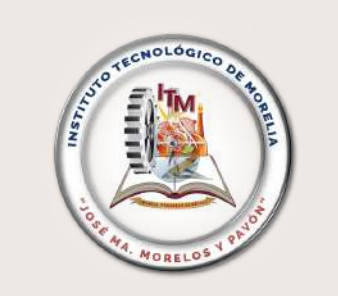

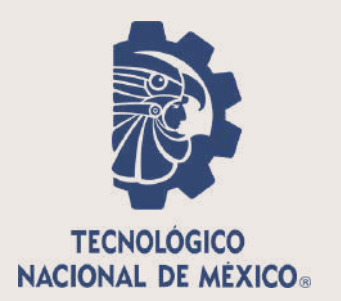

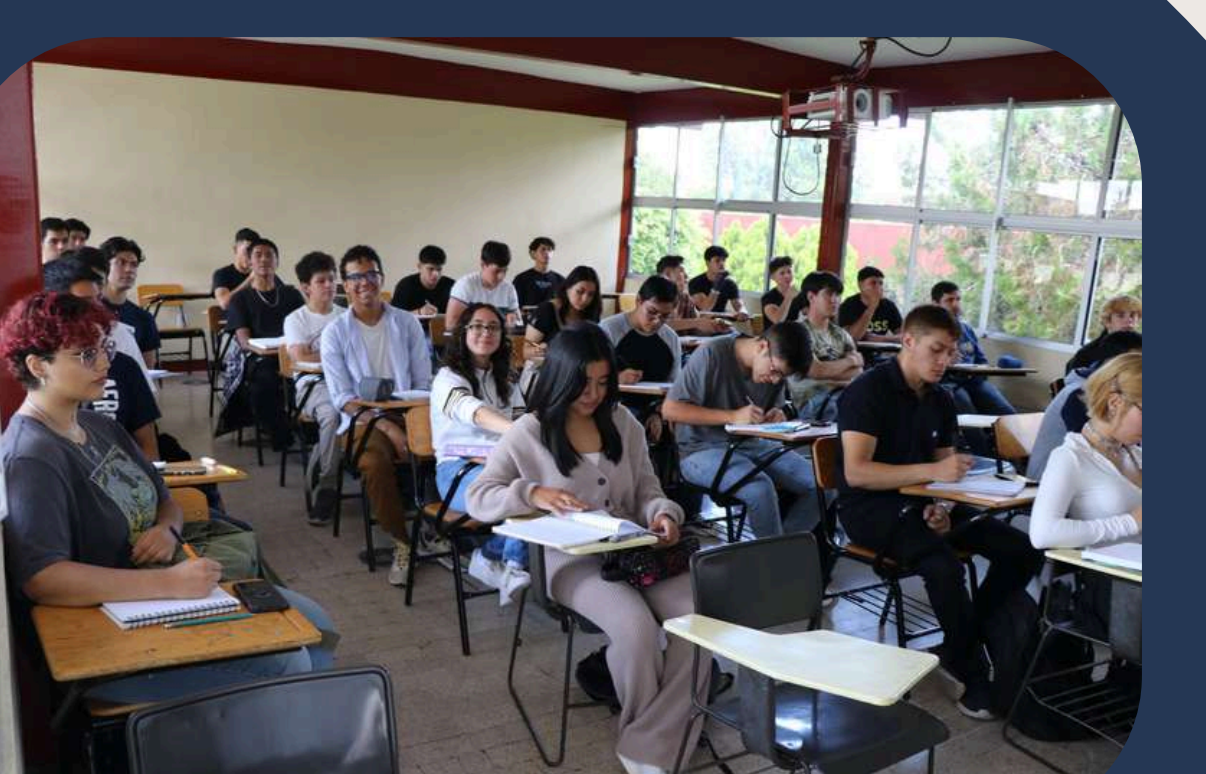

### El o la aspirante deberá contar con lo siguiente: Internet con mínimo de 10MB de banda ancha •Computadora de escritorio o laptop Cámara Web •Lápiz, goma y calculadora básica (NO CIENTÍFICA) •Tiempo exclusivo para la prueba de 3 horas.

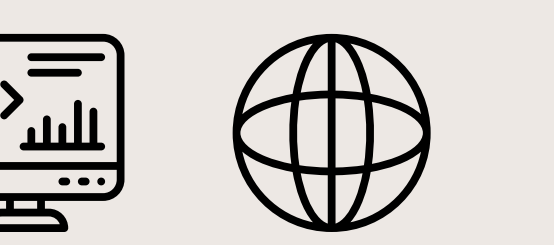

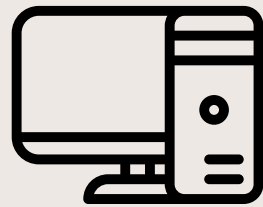

# PASO 4. REVISAR RESULTADOS E INDICACIONES

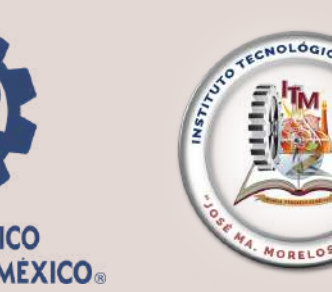

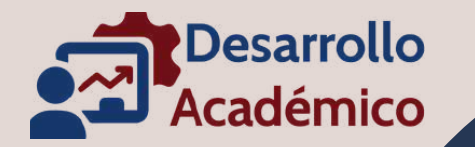

Los resultados del examen de nuevo ingreso se publicarán en la página <u>https://www.morelia.tecnm.mx</u> después de las 18:00horas del jueves 19 de junio del 2025

NOTA: Los(as) aspirantes aceptados(as) deberán inscribirse y acreditar el curso propedéutico (verano u otoño), que les corresponda según posición en la lista de resultados (puntaje del examen de nuevo ingreso).

Ø Periodo del Propedéutico de verano (4 semanas):
07 de julio al 01 de agosto del 2025
Ø Periodo del Propedéutico de otorio (15 semanas):
25 de agosto al 06 de diciembre del 2025

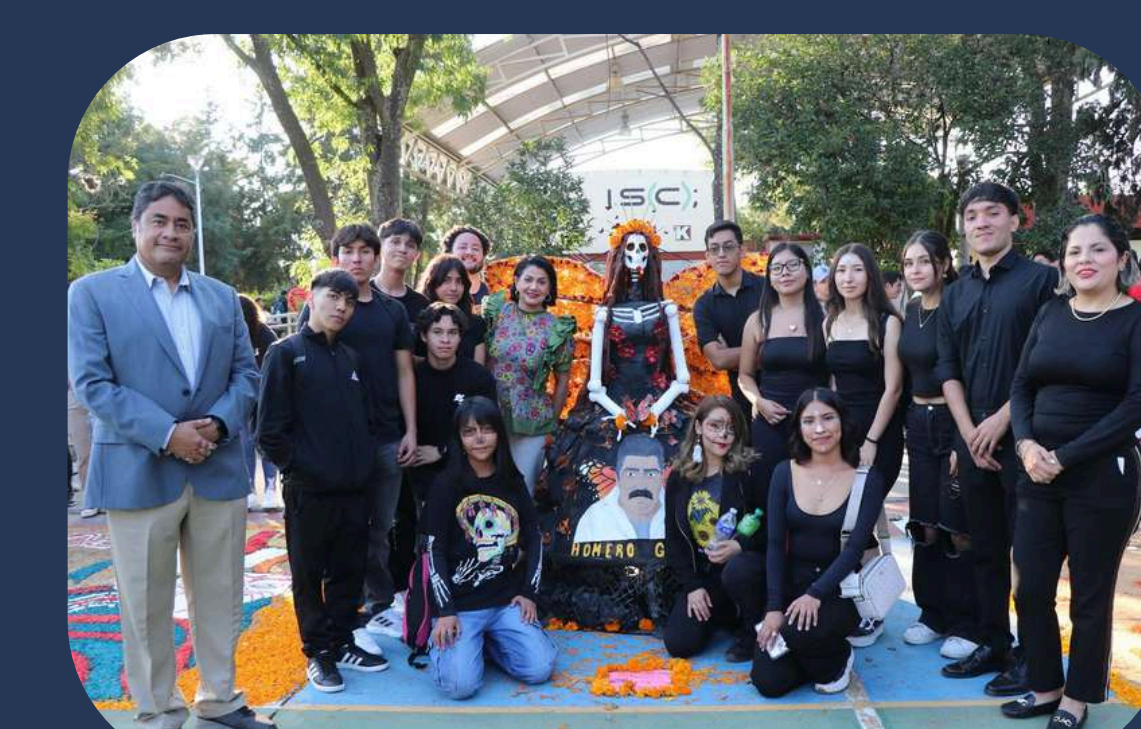

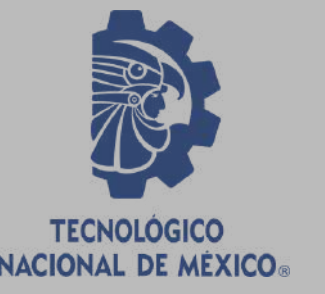

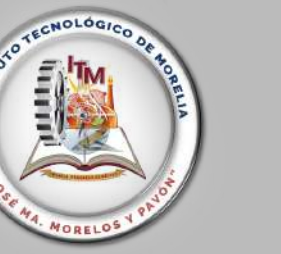

### Desarrollo Académico

### PASO 4. REVISAR RESULTADOS E INDICACIONES (CONTINUACIÓN)

Notas importantes...

- Los(as) aspirantes de cada carrera, con los mayores puntajes del examen de nuevo ingreso, serán quienes cursen el propedéutico de verano. • Los(as) aspirantes de cada carrera, que estén por debajo de los(as) aceptados(as) al propedéutico de verano, serán quienes cursen el propedéutico de otoño.
- Las indicaciones de registro y monto a pagar por el curso propedéutico (verano u otoño) se darán a conocer en la lista de resultados del examen de nuevo ingreso.

El curso propedéutico (verano u otoño) es parte del proceso de admisión, por lo cual deberás cursarlo y acreditar cada asignatura, según se indique en la lista de resultados del examen de admisión.

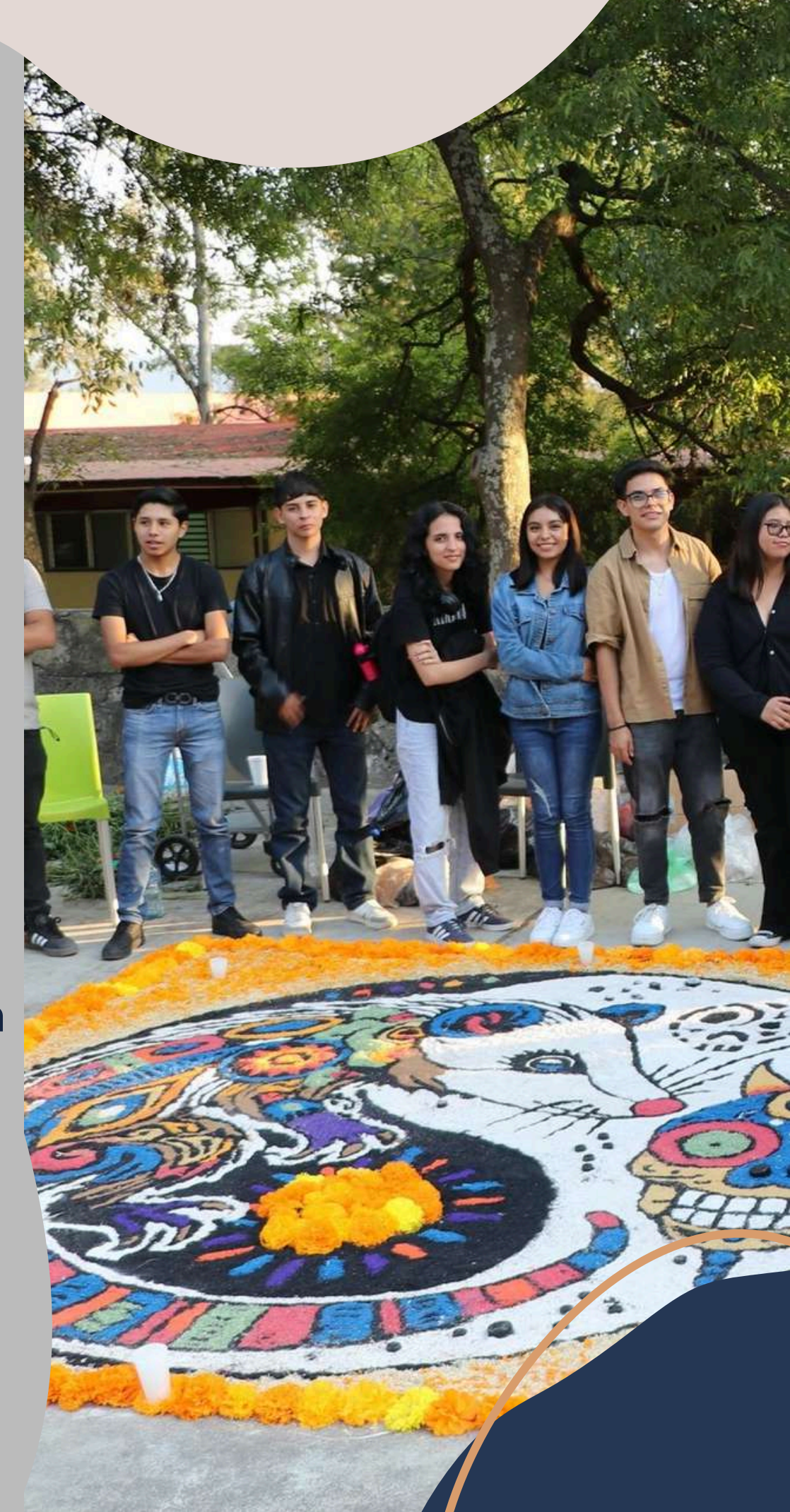

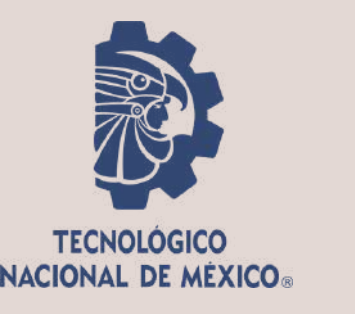

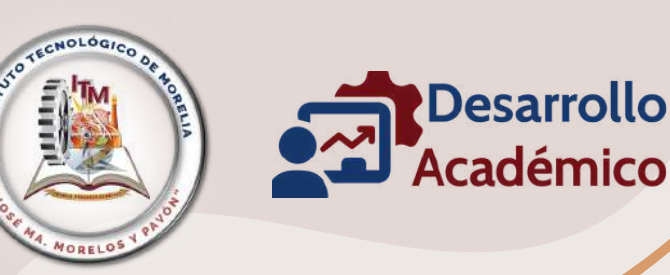

## NOTAS IMPORTANTES

En caso de ser extranjero(a) y no contar con la CURP, debes enviar correo al Departamento de Desarrollo Académico <u>desarrollo@morelia.tecnm.mx</u> y describir la situación

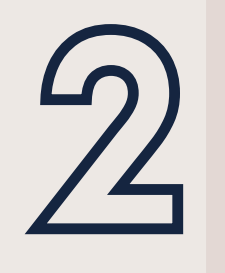

El trámite durante la convocatoria de nuevo ingreso debe ser realizado por la persona interesada.

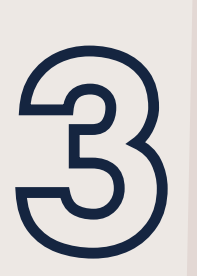

Si existe un problema con el pago, deberás comunicarte con el Departamento de Recursos Financieros <u>caja@morelia.tecnm.mx</u>

Antes de realizar cualquier pago, debes estar seguro(a) de haber leído cada uno de los pasos de esta convocatoria. **No es posible realizar reembolso ni saldos a favor.** 

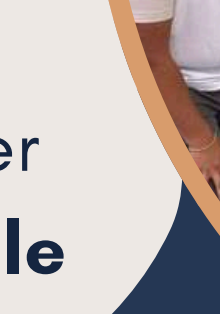

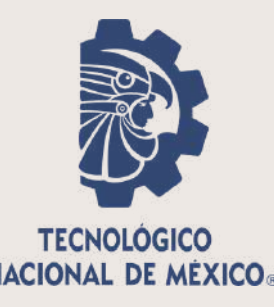

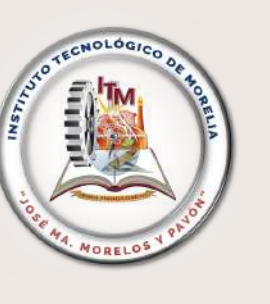

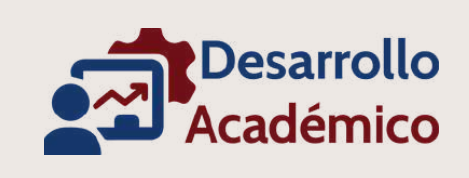

# NOTAS IMPORTANTES

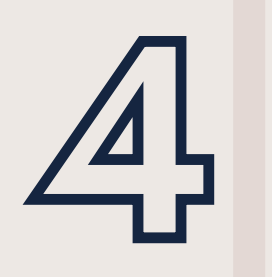

Todos los pagos por concepto de ficha de nuevo ingreso o curso propedéutico deben realizarse en el Banco HSBC, clave de servicio 9630 y utilizando la referencia bancaria asignada (personal e intransferible).

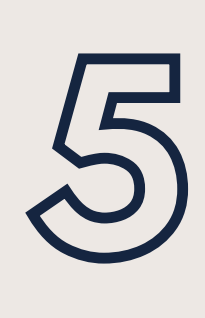

Cualquier duda adicional sobre este proceso, favor de comunicarse vía correo a <u>fichastecmorelia@morelia.tecnm.mx</u>o al teléfono 443-3121570 ext. 218 y 1517 de lunes a viernes en horario de atención de 08:30 a 15:30 horas.

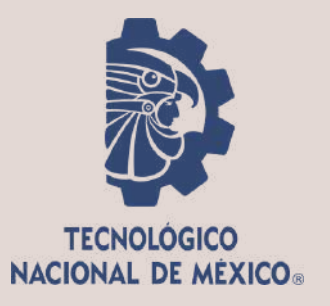

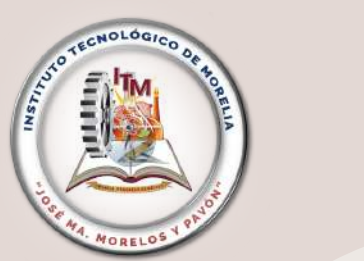

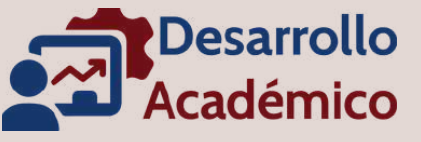

### FECHAS IMPORTANTES

Actividad

Periodo de solicitud de ficha de nuevo ingreso 2025

Correo con información de acceso a plataforma e indicaciones para realizar examen de nuevo ingreso

Examen de prueba

(verificación de los requisitos técnicos y de conexión)

Examen de nuevo ingreso (real)

Publicación de resultados del examen de nuevo ingreso

**Curso Propedéutico de Verano 2025** 

(mejores calificaciones del examen de nuevo ingreso)

**Curso Propedéutico de Otoño 2025** 

(aspirantes listados por debajo de los[as] aceptados[as] al verano)

Periodo

02 de diciembre 2024 al 02 de mayo 2025

30 de mayo 2025 (después de las 18:00 horas)

11 de junio 2025 (inicia: 08:00 horas / cierra: 09:00 horas)

13 de junio 2025 (inicia: 08:00 horas / cierra: 11:00 horas)

> 19 de junio 2025 (después de las 18:00 horas)

07 de julio al 01 de agosto 2025

25 de agosto al 06 de diciembre 2025

# AVISO DE PRIVACIDAD

El TecNM – Instituto Tecnológico de Morelia, con domicilio en Av. Tecnológico 1500, Col. Lomas de Santiaguito, CP. 58120, Morelia, Michoacán; es responsable del tratamiento de la información personal y académica que solicita a los(as)aspirantes, a través del Departamento de Desarrollo Académico, misma que será utilizada únicamente para los siguientes fines:

Se usará durante el proceso de selección para ingresar a esta Institución, que comprende desde el pre-registro de aspirantes y hasta la publicación de resultados del examen de selección. Los datos de los(as) aspirantes que no sean aceptados(as) pueden ver utilizados para invitarles a participar de otras opciones educativas dentro del mismo Instituto.

TECNOLÓGICO NACIONAL DE MÉXICO®

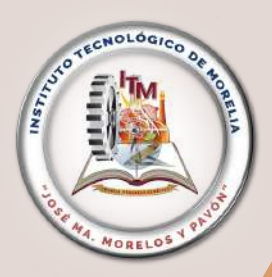

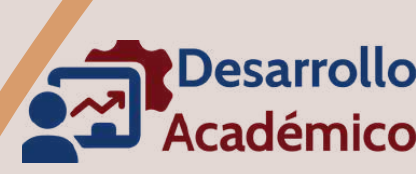

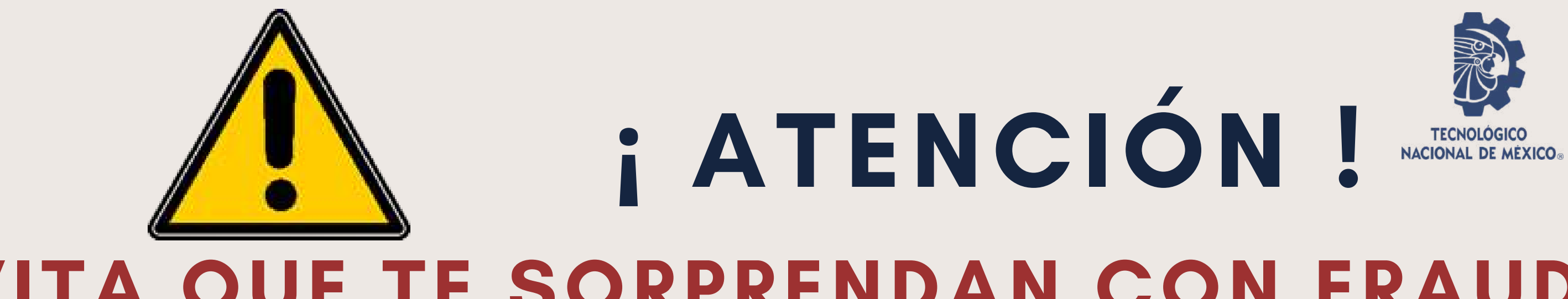

## EVITA QUE TE SORPRENDAN CON FRAUDES EN LOS QUE OFREZCAN TU INGRESO POR UN MEDIO NO LEGAL

EL TECNM – EL INSTITUTO TECNOLÓGICO DE MORELIA: NO OFRECE NO AVALA CURSOS DE PREPARACIÓN PARA PRESENTAR EL EXAMEN DE ADMISIÓN. NO TRABAJA CON "GESTORES" PARA TRAMITAR LA ADMISIÓN ALGUNA DE LAS CARRERAS OFERTADAS POR LA INSTITUCIÓN.

TE INFORMAMOS QUE SÓLO PUEDES ACCEDER A SER ESTUDIANTE DE NUESTRA INSTITUCIÓN ATENDIENDO CADA UNO DE LOS PUNTOS DE LA CONVOCATORIA Y ESTUDIANDO PARA LOGRAR UN DESEMPEÑO ADECUADO EN TU EXAMEN DE ADMISIÓN.

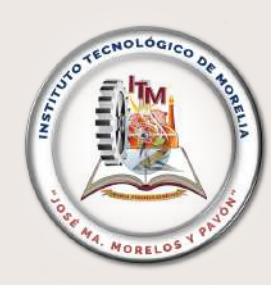

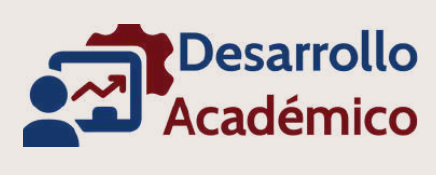

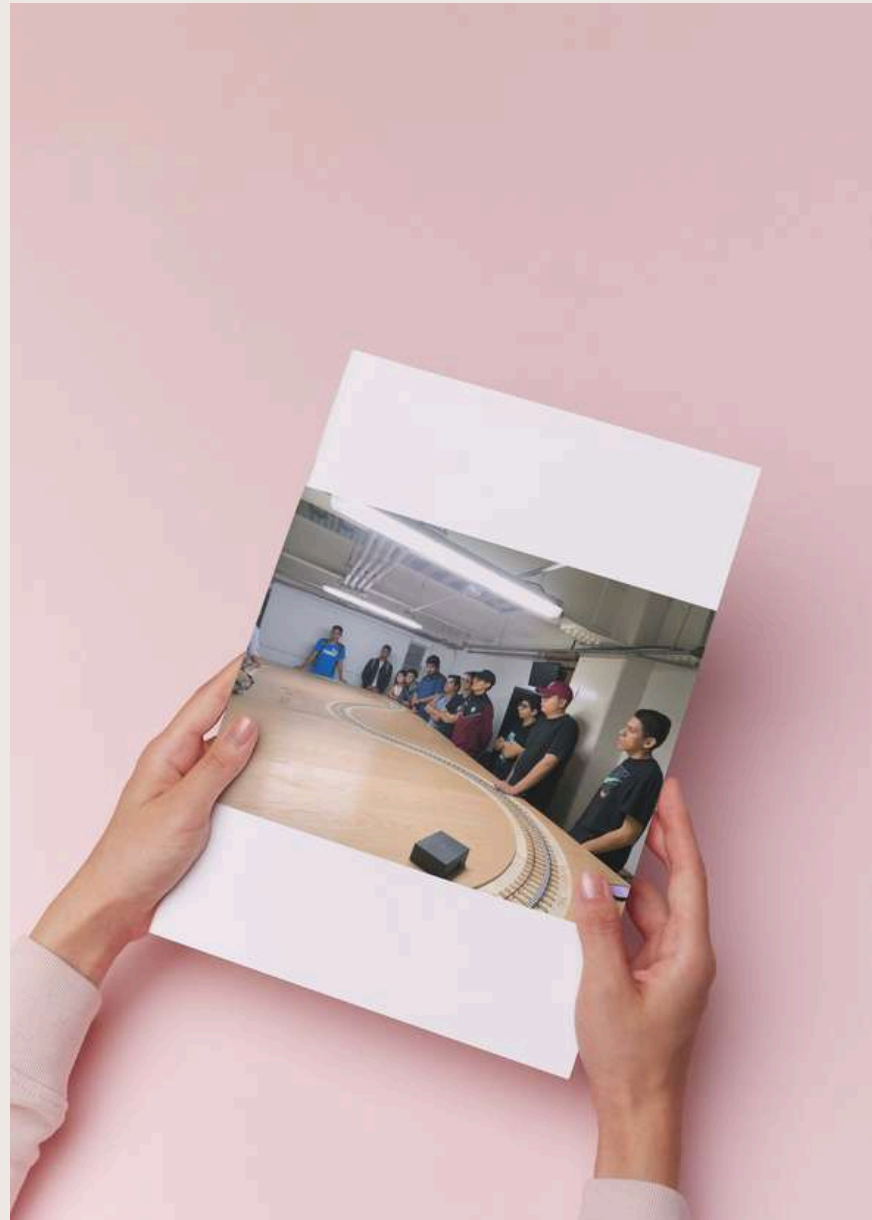

## MANTENTE INFORMADe DURANTE TODO EL PERIODO DE LA CONVOCATORIA

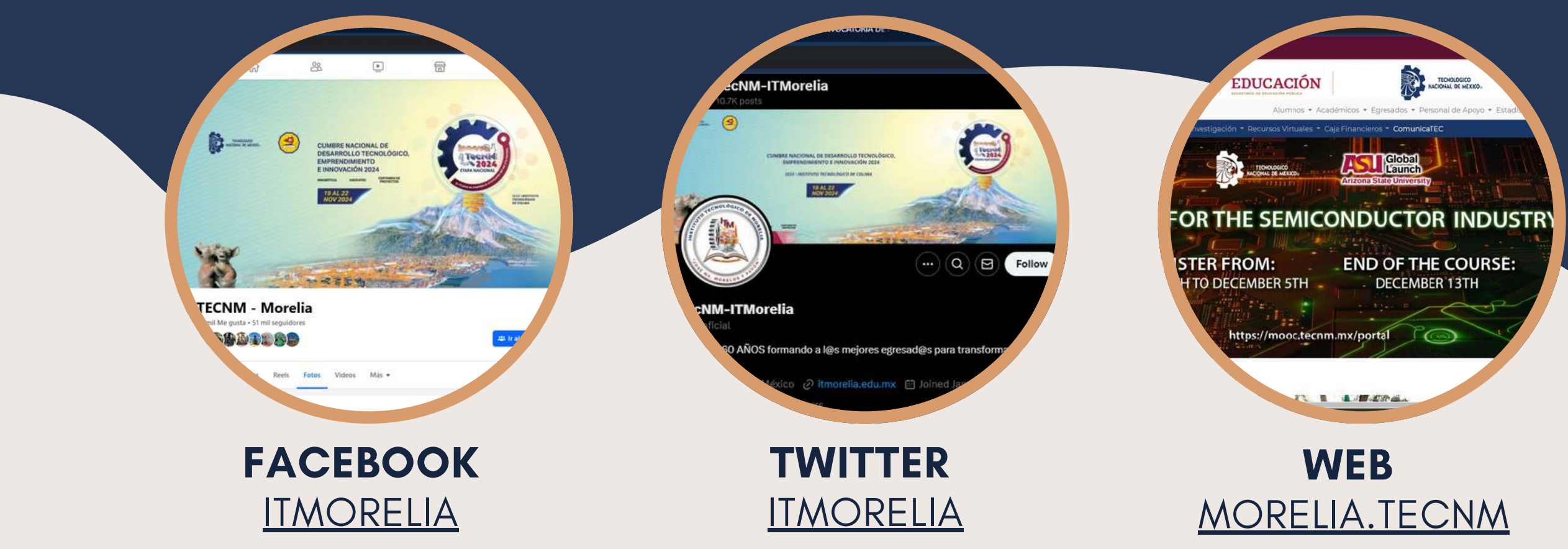

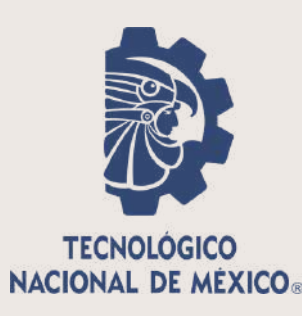

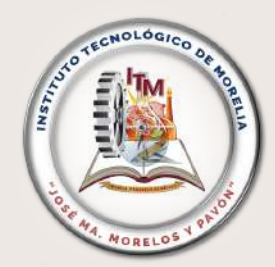

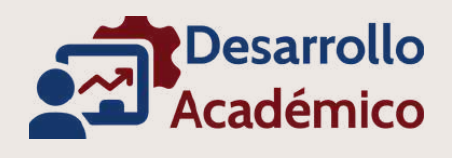